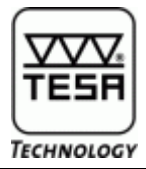

- 1) Start PC-DMIS and open a program.
- 2) Go to: File  $\rightarrow$  Reporting  $\rightarrow$  Edit  $\rightarrow$  Label Template.
- 3) Choice the file "File\_Header.LBL". This is the template used by default in PC-DMIS.
- 4) Make a double click on the header and left click on the logo. The background of the logo comes blue.

| Label Template Editor - C:\PCDMIS_V41\reporting\FILE_HEADER.LBL |                                        |                        |                                 |                          |
|-----------------------------------------------------------------|----------------------------------------|------------------------|---------------------------------|--------------------------|
|                                                                 | ······································ |                        |                                 |                          |
| -<br>-<br>-<br>-<br>-                                           | pc•dmis                                | =LOADSTR(-4 =PART_NAME | =SYSTEMDATE("MMMM dd,<br>yyyy") | =SYSTEMTIME("HH:mm")     |
|                                                                 |                                        | =LOADSTR(-4 =REVISION  | =LOADSTR( =SERIAL_NU            | =LOADSTR(-493) =STAT_COU |
| Ľ.                                                              | •••••••••••••••••                      |                        |                                 |                          |

- 5) Make a right click on the logo. The window "Grid properties" is opened.
- 6) On "Cell" in Cell Type, click on "Select".
- 7) Select your new logo.
- 8) Click OK. Your Logo is now introduced on the header.

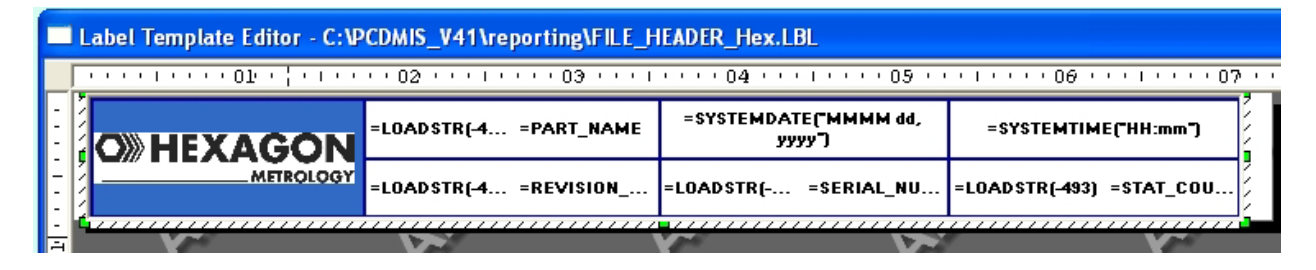

- 9) Save the new header: File  $\rightarrow$  Save As...
- 10) Name your new header file (for example: File\_Header\_Hex.LBL).
- 11) Close the Label Template Editor.
- 12) Close PC-DMIS.
- 13) Go to the directory PC-DMIS. Open the folder Reporting.
- 14) Erase or rename the file "File\_Header.LBL". Select your new file LBL (for example: File\_Header\_Hex.LBL) and rename it on "File\_Header.LBL".

Now PC-DMIS use on the report the new logo.

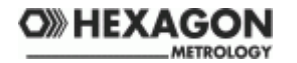